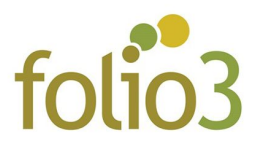

## How to configure Folio3 Countdown Timer?

- Log in to admin panel and go to Folio3 -> Countdown
- □ At this screen, you can configure your countdown timer as seen in the screenshot below

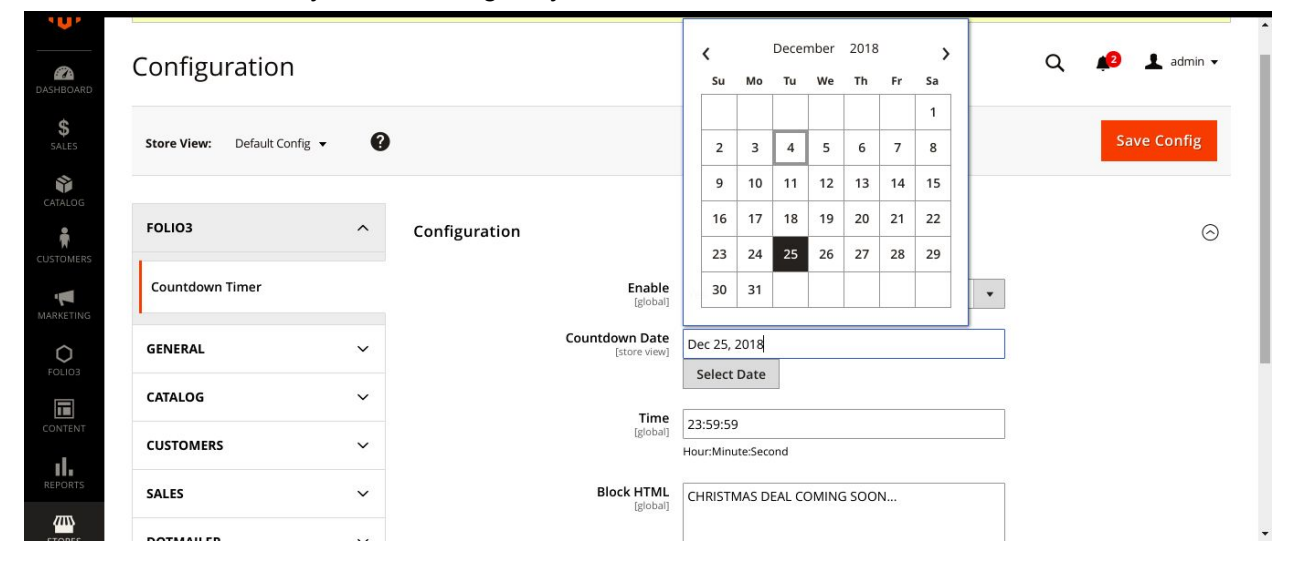

| \$<br>SALES   | Configuration   |   |               |                                |                                                                | Save Config | • |
|---------------|-----------------|---|---------------|--------------------------------|----------------------------------------------------------------|-------------|---|
| CATALOG       | FOLIO3          | ^ | Configuration |                                |                                                                | $\odot$     |   |
| CUSTOMERS     | Countdown Timer |   |               | Enable<br>[global]             | Yes 🔹                                                          |             |   |
| MARKETING     | GENERAL         | ~ |               | Countdown Date<br>[store view] | Dec 25, 2018                                                   |             | l |
| FOLIO3        | CATALOG         | ~ |               | Time                           | Select Date                                                    |             | L |
| CONTENT       | CUSTOMERS       | ~ |               | [global]                       | 23:59:59<br>Hour:Minute:Second                                 |             | l |
| REPORTS       | SALES           | ~ |               | Block HTML<br>[global]         | CHRISTMAS DEAL COMING SOON                                     |             | L |
| <b>ETOPES</b> | DOTMAILER       | ~ |               |                                |                                                                |             | 1 |
| ¢             | SERVICES        | ~ |               |                                | This text will display on the frontend beside Countdown Timer. |             |   |
| SYSTEM        | ADVANCED        | ~ |               |                                |                                                                |             | - |

- You can also specify HTML content to be displayed with the countdown timer at top of every page
- □ Click Save
- Flush Cache
- □ That's it ! see the results on Front End

| HURRY UP AND PLACE YOUR ORD                                         | er to get before christmas ! 20 days                  |
|---------------------------------------------------------------------|-------------------------------------------------------|
|                                                                     | Default welcome msg! FAQ Sign In or Create an Account |
| 🚫 LUMA                                                              | Search entire store here Q                            |
| What's New Women $\vee$ Men $\vee$ Gear $\vee$ Training $\vee$ Sale |                                                       |
|                                                                     |                                                       |
| ( <u>2</u> )                                                        | New Luma Yoga Collection                              |
|                                                                     | Get fit and look fab in new seasonal styles           |
|                                                                     | Shop New Yoga                                         |

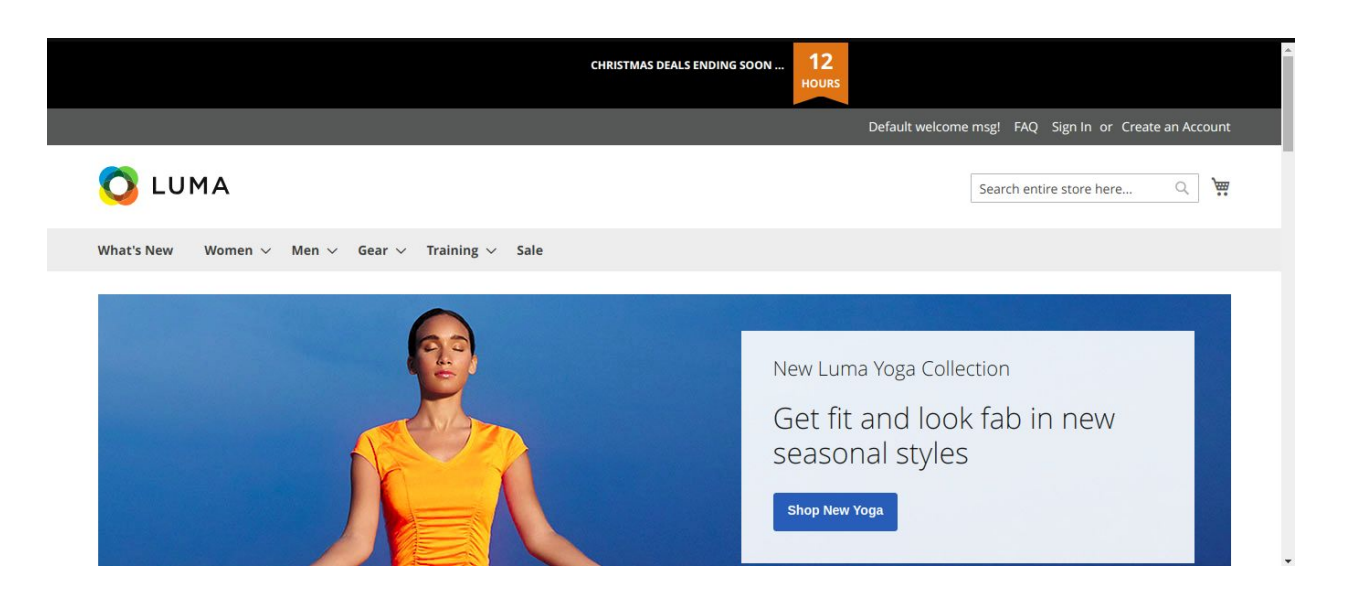

## **Feature List**

- Provides ability to set countdown timer to display on top of all the web pages
- Provides ability to display timer on runtime
- Provides ability to deactivate countdown timer automatically once the given date time is expired
- Provides ability to define HTML content block to be displayed with the countdown timer